#### 政府機關網站導入HTTPS安全連線暨多 網域憑證說明會

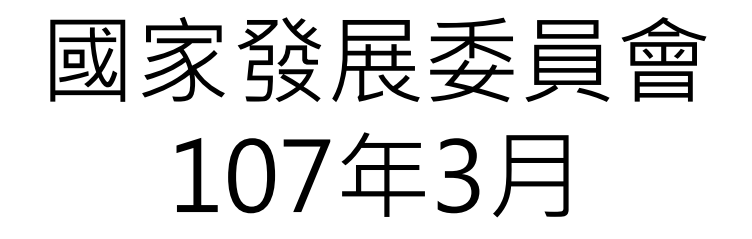

秒 國家發展委員會 NATIONAL DEVELOPMENT COUNCIL

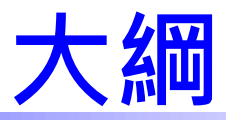

▶ 緣由

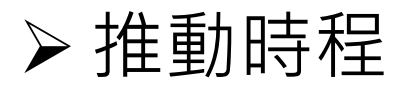

> 導入注意事項

➤ SSL類憑證申請說明
 ➤ 多網域憑證申請說明
 ➤ SSL類憑證安裝說明
 ➤ SSL類憑證常見問題

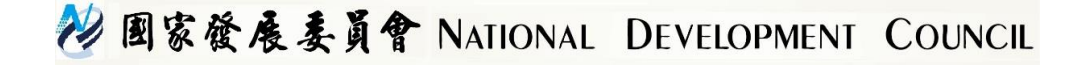

緣由

- 依據行政院國家資通安全會報第31次委員會議決議辦理,各機關應配合推動期程依限完成網站導入HTTPS
- 依據「行政院及所屬機關資訊安全管理規範」、「行 政院及所屬各機關資訊安全管理要點」,敏感性資料於 傳輸或儲存時應加密保護
- 國際瀏覽器大廠對於瀏覽器安全發展規範及隱私要求 日趨嚴格
  - Google自2017年1月起, Chrome瀏覽器開始把收集 密碼或信用卡數據的HTTP頁面標記為 "不安全"
  - 2. Google自2017年10月起, Chrome瀏覽器開始把帶 有輸入數據的HTTP頁面和所有以無痕模式瀏覽的 HTTP頁面都會被標記為 "不安全"
  - 3. Google自2018年7月起, Chrome瀏覽器的地址欄將 把所有HTTP標示為不安全網站

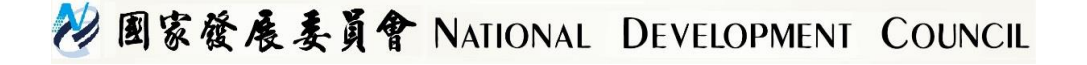

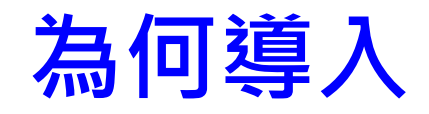

- ■保護敏感性資料傳輸
- ■避免釣魚網站
- ■與國際趨勢接軌
- ■提升民眾對政府網站安全性觀感

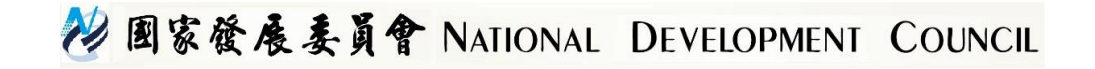

#### 推動時程

- 行政院所屬二、三級機關應於106年 12月底 前完成全球資訊網導入HTTPS協定(已完成)
- 政府機關對外服務網站應於107年6月底 前完 成導入HTTPS傳輸協定。

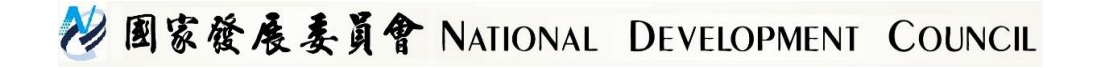

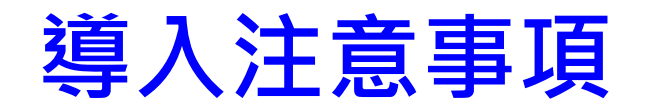

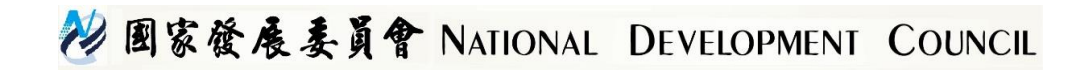

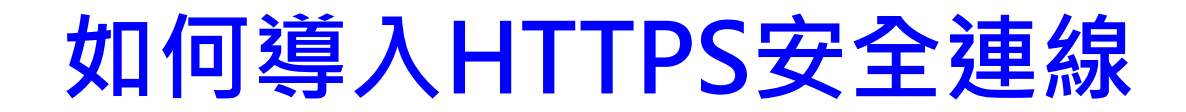

1.申請SSL憑證 2.安裝SSL憑證及設定憑證串鍊

#### 網站導入注意事項

 確認網站是否有內嵌網頁(非https連線),否則將會產 生混合內容的警告(https mixed content)
 安裝之憑證主體需與網域相符
 依照安裝說明手冊進行憑證5層串鍊設定(參閱附錄一)
 進行網站自我檢測
 導入後網站須針對SSL相關弱點不定期進行修補

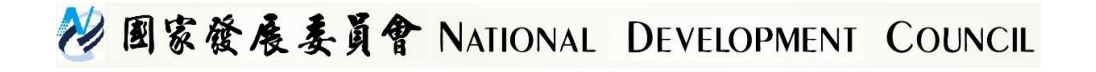

## 網站Mixed Content(1/3)

■ 網頁的內容必須是https連線,否則會出現混合內容

的警告(https mixed content)

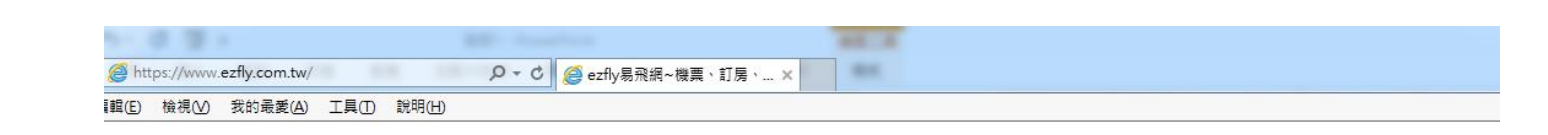

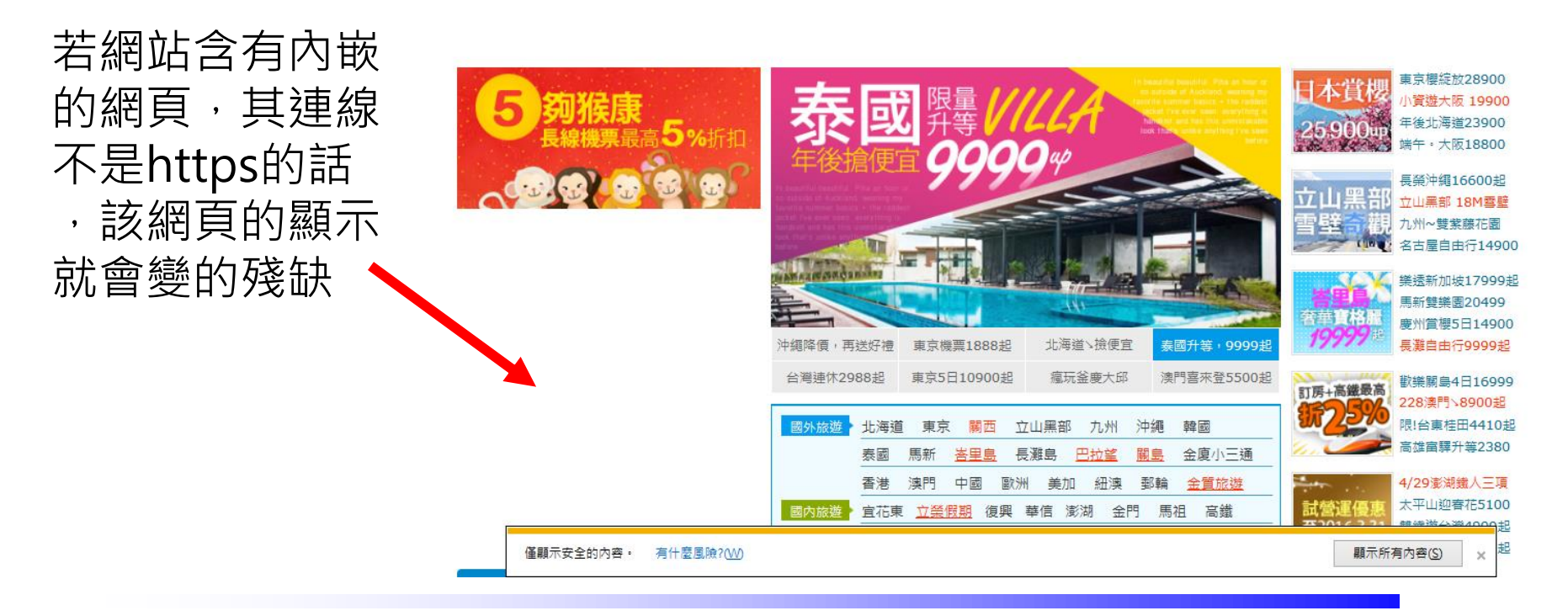

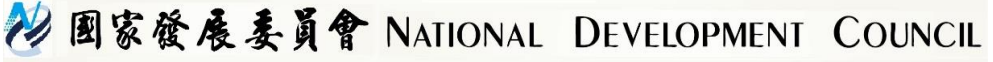

# 網站Mixed Content(2/3)

#### ➢ Mixed Content(如網頁圖片未使用https)

#### https://www.nmns.edu.tw

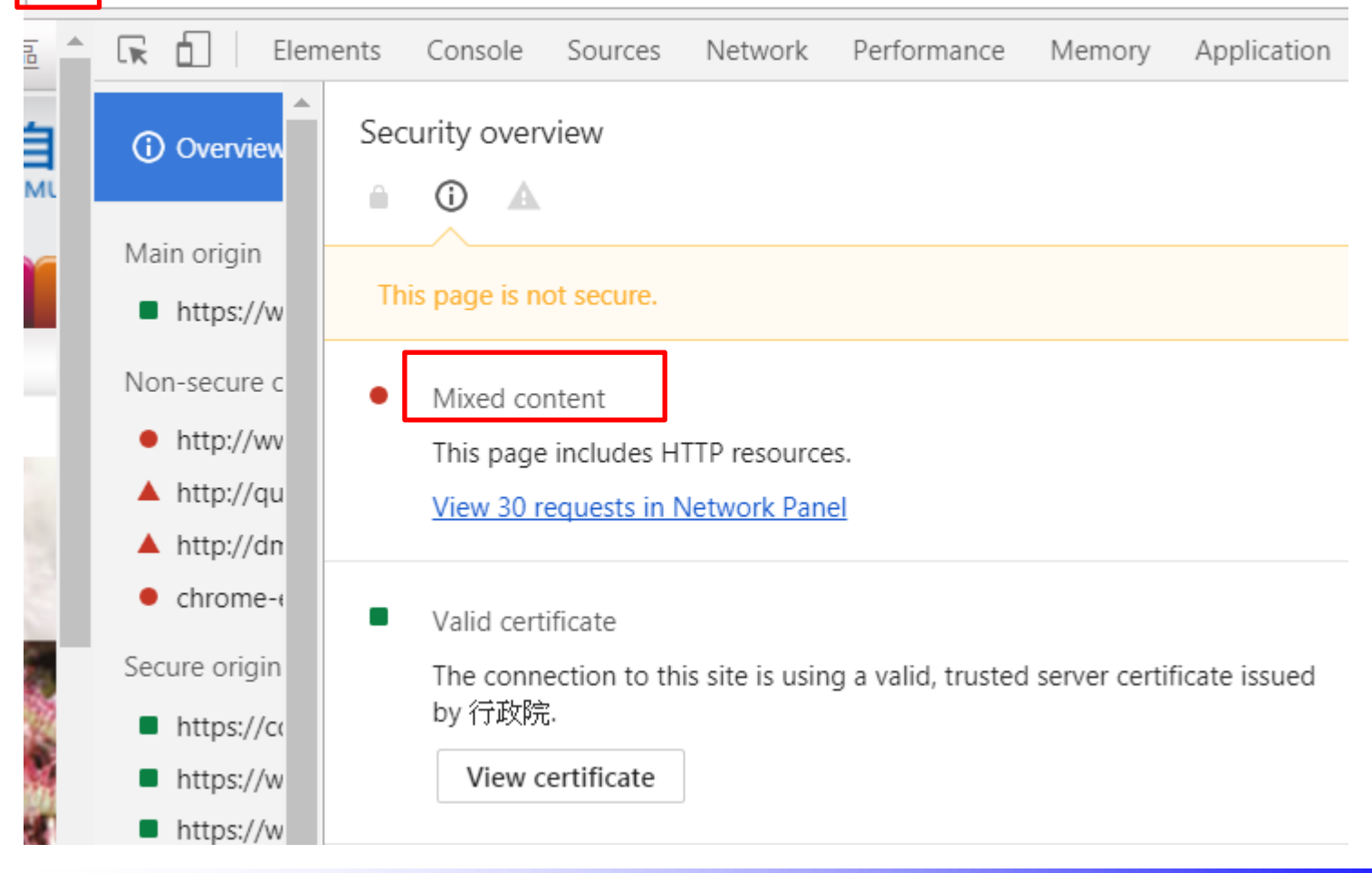

#### 💛 國家發展委員會 NATIONAL DEVELOPMENT COUNCIL

# 網站Mixed Content(3/3)

#### ▶ 用戶網頁中的form action使用了非https的超連結

#### ttps://www.motc.gov.tw/ch/index.jsp Performance Elements Network R Console Sources Memory Application STRY O Security overview Overview A Main origin This page is not secure. https://www 漾 Secure origins Non-secure form https://www This page includes a form with a non-secure "action" attribute.

#### 📑 https://www.motc.gov.tw/ch/index.jsp - 原先的原始檔

| 檔案(F) | 編輯(E) 格式(O)                                                                                                    |
|-------|----------------------------------------------------------------------------------------------------|
| 1356  | Search_frame                                                                                                    |
| 1357  |                                                                                                    |
| 1358  |                                                                                                    |
| 1359  |                                                                                                    |
| 1360  | <form action="http://search.motc.gov.tw/cgi-bin/search/guery.cgi" method="post" name="searchform" style="display: inline;" target=" blank"></form> |
| 1361  | <input name="dbs" type="hidden" value="moto"/>                                                                                                    |
| 1362  | <input name="descps" type="hidden" value="中華民國交通部"/>                                                                                               |
| 1363  | <input name="uilang" type="hidden" value=""/>                                                                                                    |
| 1364  |                                                                                                    |
| 1365  |                                                                                                    |
| 1366  | <=                                                                                                    |
| 1367  | <label for="search" onclick="javascript:document.getElementById('search').focus();"><img (<="" src="img/standard/motc_r8_c27.jpg" td=""/></label>  |

#### SSL憑證主體與網域不符

|   | ▲ 不安:                                                                                       | 全 https://           | www.nlpi.edu.tw           |             |                               |
|---|---------------------------------------------------------------------------------------------|----------------------|---------------------------|-------------|-------------------------------|
| ŕ | 憑證                                                                                          | - Desarran           | n-CHE- 10                 |             |                               |
|   | 一般                                                                                          | 詳細資料                 | <b>憑證路徑</b>               |             |                               |
|   |                                                                                             | 🔒 憑證資言               | ſ.                        |             |                               |
|   | 1<br>1<br>1<br>1<br>1<br>1<br>1<br>1<br>1<br>1<br>1<br>1<br>1<br>1<br>1<br>1<br>1<br>1<br>1 | 這個 CA 根憑證<br>感證安裝到信伯 | 「不受信任。如果您要<br>「根憑證授權單位存放」 | 改用信任,<br>赢。 | , 安裝憑證時,請確認申請憑<br>證之網域與主機網域相同 |
|   |                                                                                             |                      |                           |             |                               |
|   |                                                                                             |                      |                           |             |                               |
|   |                                                                                             | 發給:                  | WWW2016.ntl.gov.tw        | K           |                               |
|   |                                                                                             | 簽發者:                 | WWW2016.ntl.gov.tw        |             |                               |

😢 國家發展委員會 NATIONAL DEVELOPMENT COUNCIL

### 用戶瀏覽器支援HTTPS憑證版本

| 瀏覽器                            | 支援HTTPS最低要求版本          |
|--------------------------------|------------------------|
| Google Chrome                  | 26+                    |
| Microsoft Internet<br>Explorer | 6+ (須搭配使用XP SP3+)      |
| Firefox                        | 1.5+                   |
| Apple Safari                   | Safari 3+ ( OS X 10.5) |

註1:Chrome 50以上版本已經不支援WinXP,只能安裝49以下之版本, 可參考http://www.ithome.com.tw/news/105317 註2:Firefox 53以上版本不再支援WinXP,

可參考http://technews.tw/2016/12/26/xp-vista-browser/

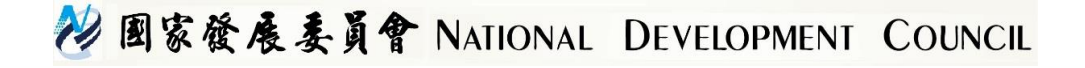

### SSL類憑證申請說明

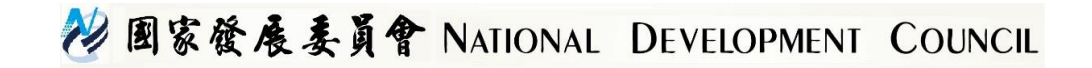

#### 申請SSL憑證步驟

- 申請流程請參考GCA網站說明 (https://gca.nat.gov.tw/web2/apply01.html)
- 1. 至OID網站查詢機關(構)之單位識別碼(OID),如無則須新申請
- 2. 至GCA網站選擇申請伺服器應用軟體憑證,選擇申請SSL類憑證(也可選擇線上 插卡申請),線上填寫申請表,並製作憑證請求檔(CSR檔),完成後上傳申請資料 (CSR檔之產製請參考下頁說明)
- 3. 上傳資料成功之後,列印憑證申請書及附件,以公文或郵寄至國發會
  - ◆ 公文範例參考GCA網站說明
  - ◆ 若選擇線上插GCA IC卡申請SSL憑證則無須發文
- 注意事項
- 1. 提供單一網域及多網域憑證(一張至多20個網域)之申請(目前未提供萬用網域)
- 申請憑證之網域須為來文申請機關註冊之網域。例如:新北市政府地政局來文申 請網域為xxx.ntpc.gov.tw,此網域之註冊單位必須為新北市政府。(若網站委外開 發營運,應由網站主管單位註冊網域並提出SSL憑證申請)
- 3. 若以IP提出申請,請先至http://whois.twnic.net.tw/確認該IP之註冊是否為提出申 請之機關所屬,私人IP(Private IP)無法申請
- 4. 教育部所屬國立高中職以下可申請GCA SSL憑證

#### 😢 國家發展委員會 NATIONAL DEVELOPMENT COUNCIL

## 憑證請求檔(CSR)產製 (1/2)

■ 詳細產製步驟請參考GCA網站手冊

https://gca.nat.gov.tw/web2/form02.html

■ 請產製長度RSA 2048位元金鑰對

- 產製憑證請求檔(Certificate Signing Request)後至GCA網站進行申請 作業,該CSR內只含公鑰,私密金鑰只會產生於產製CSR檔的主機中
   ■ IIS
  - 利用IIS管理員產製
  - 私密金鑰會自動產生在IIS主機內,可利用mmc工具匯出備份

#### Apache (Nginx)

- 使用OpenSSL產製
- 產生的server.key檔案即為私密金鑰,建議備份避免遺失
- Tomcat (JBoss、WebLogic等JAVA Based Web Server)
  - 使用JAVA keytool產製
  - 產生的.keystore檔案內含私密金鑰,建議備份避免遺失

#### 😢 國家發展委員會 NATIONAL DEVELOPMENT COUNCIL

## 憑證請求檔(CSR)產製 (2/2)

#### ■ 憑證請求檔內容(Certificate Signing Request, CSR)

----BEGIN CERTIFICATE REQUEST----

MIICOTCCAbkCAQAwgYsxCzAJBgNVBAYTA1RXMRMwEQYDVQQIDApTb211LVN0YXR1 MQ8wDQYDVQQHDAZUYW1wZWkxDDAKBgNVBAoMA0NIVDEMMAoGA1UECwwDR0NBMRgw FqYDVQQDDA93d3cudGVzdC5jb20udHcxIDAeBqkqhkiG9w0BCQEWEWRjb25hbkBj aHQuY29tLnR3MIIBIjANBgkqhkiG9w0BAQEFAAOCAQ8AMIIBCgKCAQEA2EfQV1vU eIuMoChRXb/EA6iznr+0S/yllSqNEPNelDem+KwATmTpSxNmfXSUu92orKwL+crw RwRvIV49JJoYELegtw/1aasOYrDmjMFmOBOr9HT1q1/csc0b1AntjHJKBRD2gtOE nVPzOAy7nL4E6ZaBABRMs0QwB6Z3uH0FsZWR2X/ewTri16PAYy3D1GZ6NSnAt6oJ gh9FEENYWY1i+awUtcYBYiu1d9GYdMAtBQAnwLPPD+dzYh7BhrJh7F9g9ucvfkKx PDkzETRBffroZe0RKCZob/M6fzXqsZjIhXzbGjHk+qsiKgegSmH1/pCXKkHwDWfC cOF8LSi3KFb21QIDAQABoAAwDQYJKoZIhvcNAQELBQADggEBAIgNSDOxceZYTOTV CKUA+8dGUf1d6K4CKiLMnJuRhB7MNzCGCWEdwg/M3NS0J8TGo6V+P1dbMg0rkruw LPyNr2juZMHwG+5CvpKCBC5jQb64JGMZqy5KGejunHtYmA1NN6ixDPiheXz6jmSi y+OSjw9BwgYVI4FJv26GhmmYi0MOdvXYuotqiRQUTyUD963R1U1bEOR7uOT+11aP Mhs95jG3jrTUDszBEKLue6NxnBDWFGiE01mkDR5bbZPDDt04DeGqhSd3c+IQ2f2q DbgAnJKp3uYZujsQuFIEt1Czmwi3PMOXJcxaYbnio6DSirRbckvHylAWpcmvaiyz bOzTSbA=

----END CERTIFICATE REQUEST-----

#### ■ 申請多網域憑證只需產製1次CSR檔案並投單申請1張憑證

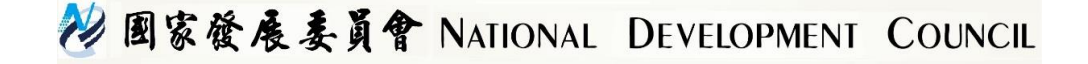

#### 多網域憑證申請說明

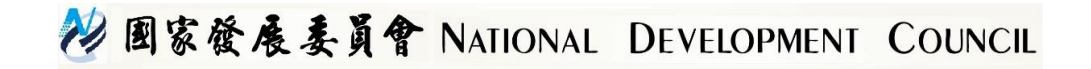

## 申請方式選擇

#### 提供以下兩種申請方式:

一. 我要申請SSL憑證」
使用時機:機關未申請GCA IC卡
填寫申請表後須發文至國發會。

# 二.我要使用IC卡申請SSL類憑 證 使用時機:機關已申請GCA IC卡 線上插卡申請,不須發文

※教育部所屬高中職及國中小, 填寫申請表後請發文至教育部 國民及學前教育署進行初審

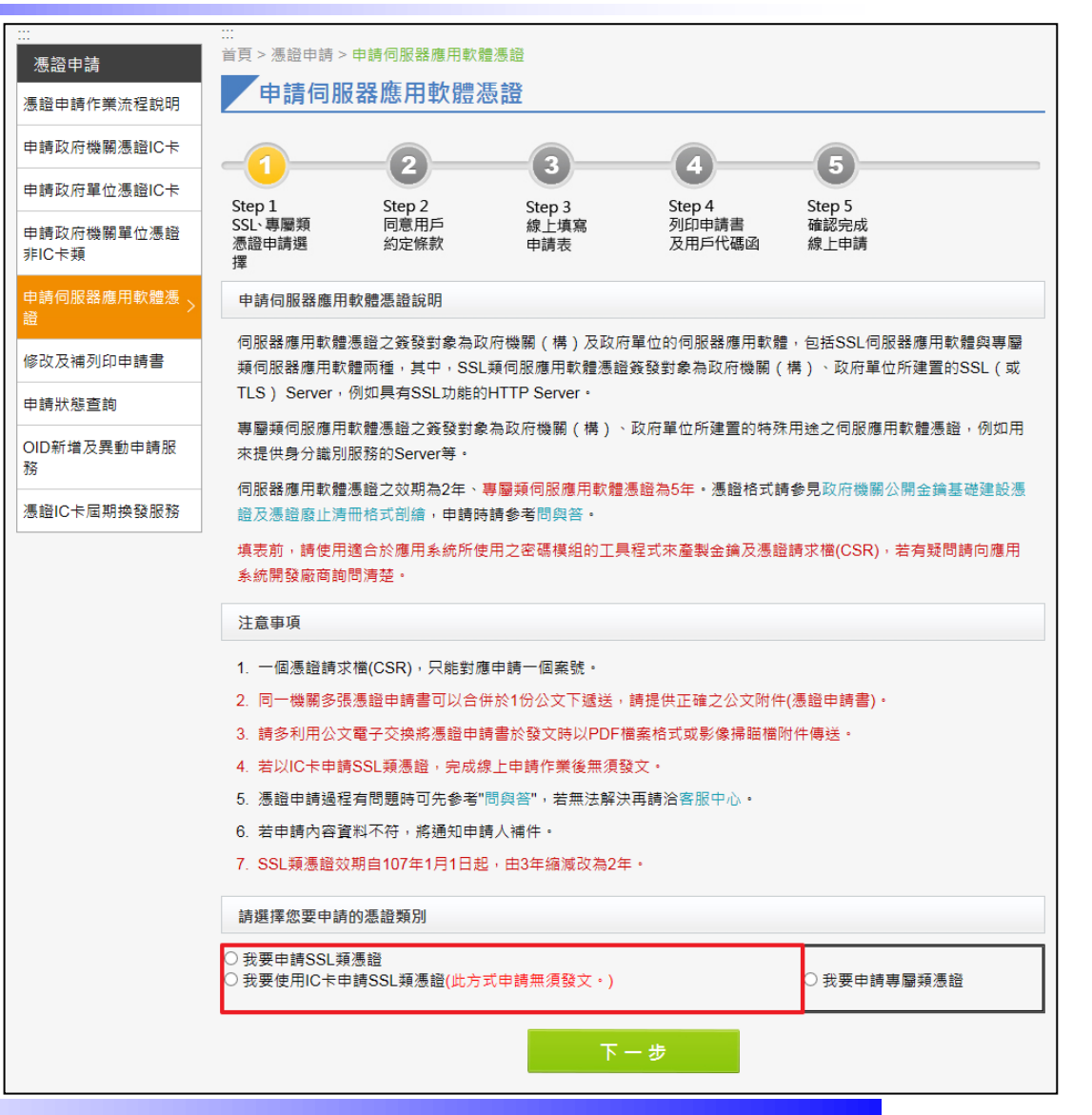

😢 國家發展委員會 NATIONAL DEVELOPMENT COUNCIL

## 網站申請書填寫

|                 |                     | ※百、准務中端、中報           | ±/=) R2 88 de FR ± | 20時准裕 (平西古誌001 新               | 百年報)に取り                    |                                  |
|-----------------|---------------------|----------------------|--------------------|--------------------------------|----------------------------|----------------------------------|
|                 | 憑證申請                | 由諸伺服哭                | 雁田林饆               | になっていた。 (我生年1935年)             | ssi 類馮諮) 步襲。               |                                  |
|                 | 憑證申請作業流程說明          | 一 四月 1-5 712 省省      | 11 + A 85          | 12/25年13/2天十明                  |                            |                                  |
|                 | 申請政府機關憑證IC卡         | -1                   | 2                  | 3                              | -4                         | 5                                |
|                 | 申請政府單位憑證IC卡         | Step 1<br>SSI 》東屬類   | Step 2<br>同意田后     | Step 3<br>總上博寶                 | Step 4<br>列印由請書            | Step 5<br>確認自己                   |
|                 | 申請政府機關單位憑證<br>非IC卡類 | 志證申請選<br>擇           | 約定條款               | 申請表                            | 及用戶代碼函                     | 線上申請                             |
|                 | 申請伺服器應用軟體憑 >        | 伺服器應用軟體憑證            | 申請表(SSL类           | 煩)                             |                            |                                  |
| &證,請點選 <b>+</b> | 修改及補列印申請書           | 申請本類憑證必須附            | 上相對的憑證             | 證發申請檔(CSR)!                    |                            |                                  |
|                 | 申請狀態查詢              | 註冊資料(標註*者請)          | 務必填寫)              |                                |                            |                                  |
| 可山石伸,中朚         | OID新增及異動申請服         | 政府機關單位識別碼<br>OID *   | 2.16.886.          | 101.20003.20060.20001          | 1                          | 政府機關單位OID查詢                      |
| 0               | 務<br>憑證IC卡屆期換發服務    | 用戶代碼*                | 請自行設定<br>卡、解卡飾     | E6位到10位之英數字或符<br>資碼/重設PIN碼以及憑證 | 守號(大小寫有別),查<br>暫時停用等作業皆會使F | □詢憑證申請進度、憑證IC卡開<br>月到用戶代碼,請務必牢記! |
|                 | ·                   |                      | 輸入用戶什              | 代碼: •••••                      | 確認用戶代碼:                    | •••••                            |
| <b>靣</b> 勿證請氷愊  |                     | 網站資料(標註*者請           | 務必填寫),若            | 告<br>為多網域憑證,請點選+               | ▪來新增網域,申請上限                | 為20個                             |
|                 |                     |                      |                    | aca pat day tw                 |                            |                                  |
|                 |                     | 细站名璠(Domain Nar      | ime)*              | yca nat gov tw                 |                            | ──────────────────────────────── |
|                 |                     | 如:www.cht.com.tw     | 1                  | xca.nat.gov.tw                 |                            | ● 移除                             |
|                 |                     |                      |                    |                                |                            | ● 移除                             |
|                 |                     | 憑證聯絡人資料(標語           | İ*者請務必填            | 寫)                             |                            |                                  |
|                 |                     | 說明:                  |                    |                                | いちんね顔(言体に                  |                                  |
|                 |                     | 1. 憑證聯給人具實機          | 1111/11/12/11111   | り聯始鹵□,耑田機關(権                   | \$)甲怔阳翩入貝擔仕。               |                                  |
|                 |                     | 姓名*                  |                    |                                |                            |                                  |
|                 |                     | 憑證用途 *               |                    |                                |                            |                                  |
|                 |                     | 公務電子信<br>箱 *         |                    |                                |                            |                                  |
|                 |                     | <u>請選</u>            | 擇縣市                | ~                              | ✔ 郵遞區號                     | 5碼 郵遞區號查詢                        |
|                 |                     | 址* 脉市//              | 郎銕市(區)請勿言          | 重靈填寫                           |                            |                                  |
|                 |                     | 公務電話 *               |                    |                                |                            |                                  |
|                 |                     | 公務傳真                 |                    |                                |                            |                                  |
|                 |                     | NE 15.12 10 10 1 0 1 | 1.175              |                                |                            |                                  |
|                 |                     | 您證請求檔(CSR)           | 上傳                 |                                |                            |                                  |
|                 |                     | 說明:<br>請將您所製作完成的     | 憑證請求檔(C            | CSR:請產製金鑰長度204                 | 8 位元之金鑰)上傳                 |                                  |
| ♥ 図家發展委員會 NATI  |                     | 來源檔案路徑*:             |                    | 瀏覽                             |                            |                                  |
|                 |                     |                      |                    |                                |                            |                                  |

19

- 申請多網域憑證,請點選+ 來新增填寫網站名稱,申請 上限為20個。
- 僅需上傳一個憑證請求檔 (CSR)。

## SSL類憑證安裝說明

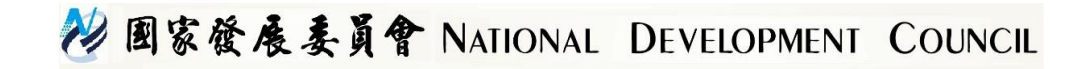

#### 如何安裝SSL憑證

- 憑證簽發後,系統將以電子郵件發送「憑證接受通知信」 ,請依照通知信說明接受憑證
- 完成憑證接受後請至GCA網站之「憑證查詢及下載」下載 該憑證
- 依機關網站伺服器類型(Microsoft IIS、Apache、Tomcat 或WebLogic),至GCA網站之「憑證相關資料下載」專區 下載安裝手冊,依手冊指示正確安裝憑證,包括
  - GRCA.cer
  - GRCA1\_to\_GRCA1\_5.cer
  - GRCA1\_5\_to\_GRCA2.cer
  - GCA2.cer

■ 設定憑證串鍊

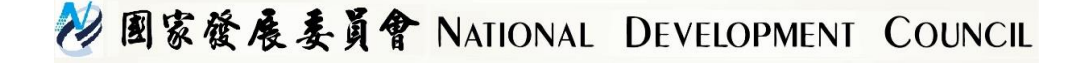

## SSL憑證安裝注意事項(1/4)

瀏覽器是以網站Domain Name是否相同來認證SSL憑證 ,因此若有多台網站伺服器,只要網站Domain Name相 同,則只需要申請1張SSL憑證即可,完成憑證安裝後可將 私密金鑰與憑證搬移到其他主機上使用

- ●IIS:參考GCA網站憑證備份與還原手冊,將私密金鑰 與憑證匯出成pfx檔案,再複製到另一台主機匯入使用 即可
- Apache: 複製.key、.cer/crt、GRCA1\_5\_GCA2.crt到 另一台主機
- Tomcat: 複製.keystore檔案到另一台主機
- 同一台網站伺服器上若有多個不同網站,則可申請多網域 憑證進行安裝

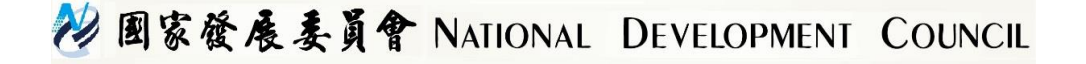

### SSL憑證安裝注意事項(2/4)

- 憑證管理中心並不會接觸到用戶之私密金鑰,若私密金鑰 遺失只能重新產製私密金鑰與CSR檔,之後重新發文申請 憑證
- 常見私密金鑰遺失之原因
  - 產製CSR與憑證匯入之主機不同台
  - 產製多個CSR時忘記改私密金鑰或keystore檔名,因而造成檔案 覆蓋
  - 產製完CSR後沒有備份私密金鑰,之後發生主機故障毀損,資料 無法回復
  - 人為誤刪

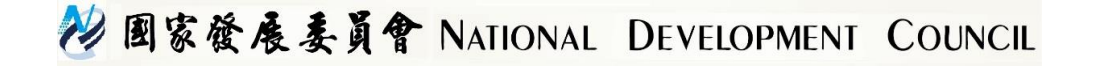

## SSL憑證安裝注意事項(3/4)

- 憑證串鍊需完整安裝(不可僅安裝SSL憑證),否則將造成某些 瀏覽器瀏覽網站時出現不信任告警(請參考下頁憑證串鍊自我 檢測)
- 建議關閉不安全的通訊協定與演算法
  - 關閉SSLv2

https://www.nccst.nat.gov.tw/VulnerabilityDetail?lang=zh&seq=1037

● 關閉SSLv3

https://www.nccst.nat.gov.tw/VulnerabilityDetail?lang=zh&seq=1025 https://access.redhat.com/solutions/1232233

 檢測與修補是否存有不安全的金鑰交換加密演算法 https://www.nccst.nat.gov.tw/VulnerabilityDetail?lang=zh&seq=1029 http://download.icst.org.tw/attachfilenew/EXPORT檢測與修補方式 .docx

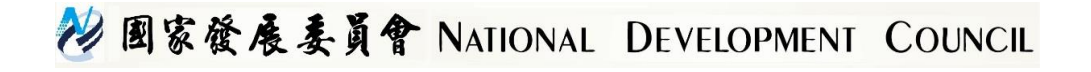

### SSL憑證安裝注意事項(4/4)

因多網域憑證目前1張只能放20個Domain Name,若同一 台Web Server同一個IP上有超過20個網站,則需要使用 SNI的技術才能安裝多張多網域憑證

■ SNI相關說明請參考附錄三

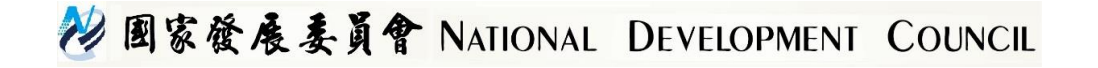

### 憑證串鍊自我檢測

#### 使用下列網站檢測憑證串鍊是否安裝正確 https://www.sslshopper.com/ssl-checker.html

若檢測發現串鍊有中斷,請依前述憑證安裝手冊,重新設定憑證串鍊

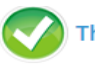

The hostname (gca.nat.gov.tw) is correctly listed in the certificate.

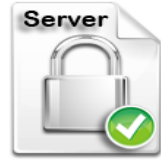

Common name: gca.nat.gov.tw SANs: gca.nat.gov.tw Organization: 行政院 Org. Unit: 政府憑證管理中心 Location: TW Valid from June 26, 2015 to June 26, 2018 Serial Number: 6e80cf4dac90ff49ef5583748c2f3d4f Signature Algorithm: sha256WithRSAEncryption Issuer: 行政院

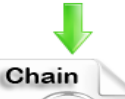

Organization: 行政院 Org. Unit: 政府憑證管理中心 Location: TW

Valid from January 30, 2013 to January 30, 2033 Serial Number: 31ee58efb5c1a48f9aedf475ddb8a5c1 Signature Algorithm: sha256WithRSAEncryption Issuer: Government Root Certification Authority

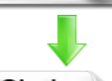

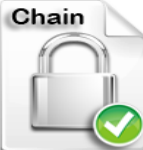

Organization: Government Root Certification Authority Location: TW Valid from July 18, 2017 to July 18, 2020 Serial Number: a3943b6f102651ceba539123749a2a2a Signature Algorithm: sha256WithRSAEncryption

Issuer: Government Root Certification Authority - G1.5

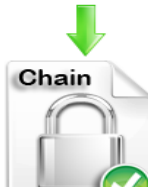

Common name: Government Root Certification Authority - G1.5 Organization: 行政院 Location: TW Valid from July 18, 2017 to July 18, 2020 Serial Number: 33e54ad1c06f18314a9c894e028bccf3 Signature Algorithm: sha256WithRSAEncryption Issuer: Government Root Certification Authority

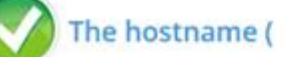

Common name:

) is correctly listed in t

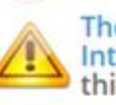

The certificate is not trusted in all web browsers. You ma Intermediate/chain certificate to link it to a trusted root this error. The fastest way to fix this problem is to conta

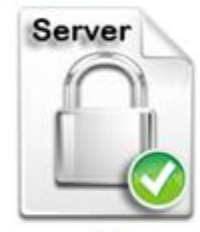

SANs: Organization: 行政院 Location: TW Valid from January 15, 2017 to January 15, 2020 Serial Number: 60859638810aad4109a402427e96e0e1 Signature Algorithm: sha256WithRSAEncryption Issuer: 行政院

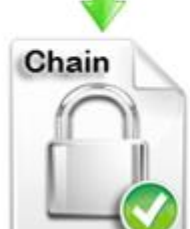

Organization: 行政院 Location: TW Valid from January 30, 2013 to January 30, 2033 Serial Number: 088dd2963b8b629c194e3200da77ce2c Signature Algorithm: sha256WithRSAEncryption Issuer: Government Root Certification Authority

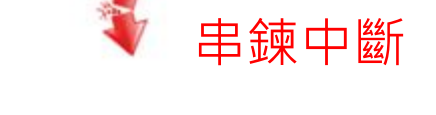

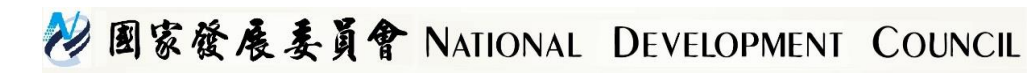

## SSL類憑證常見問題說明

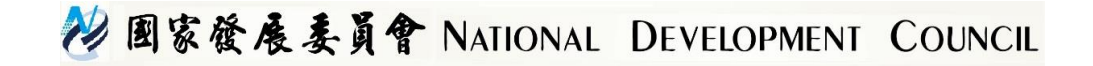

## SSL類憑證常見問題集(1/6)

- 參考網址(https://gca.nat.gov.tw/web2/faq-05.html)
- 如要在網路設備上安裝SSL憑證,因各家設備廠商介面不同 ,建議詢問設備廠商安裝方法
- 弱掃軟體Nessus因為參考Mozilla的憑證信賴清單,因此掃 描到GCA之SSL憑證時會出現憑證不信任的風險,請忽略此 風險或申請豁免,等後續Mozilla植入GRCA2後即可解決
- Microsoft Windows SHA256憑證支援性:
  - Windows 2003之IIS預設並不支援SHA256憑證,須下載微軟更新 檔(更新檔編號為KB938397及KB968730) 安裝Patch到Server上即 可
  - Windows 2000本身無法支援SHA256憑證,且微軟已不提供支援
    - ·建議更換新版的Windows Server
  - Windows XP需更新到SP3版才支援SHA256憑證

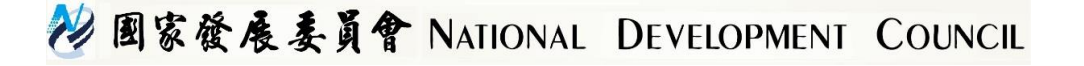

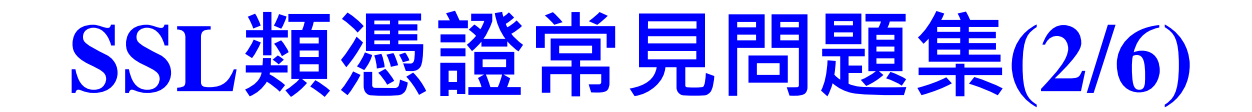

- Microsoft IIS
  - 若匯入憑證後按F5憑證即消失,代表憑證並未與私密金鑰合併, 可能是私密金鑰遺失,請確認是否當初是在同一台主機上產製 CSR檔
  - 如是,請參考下列網址嘗試回復私密金鑰 http://www.entrust.net/knowledgebase/technote.cfm?tn=7905

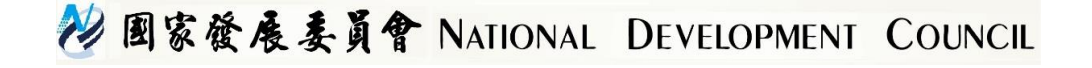

#### SSL類憑證常見問題集(3/6)

#### Microsoft IIS

- Windows Server 2003容易發生私密金鑰被覆蓋,建議產製完新的 請求檔後備份私密金鑰 (Win2003微軟已於2015/7終止支援,建議 升版)
- 可於CSR檔案產製後,使用mmc工具匯出憑證註冊要求(含私密金 鑰)進行私密金鑰備份,或於憑證匯入後(完成憑證要求)參考GCA網 站之Windows IIS上SSL憑證備份與復原步驟說明文件進行備份

| 👼主接台1 - [主接台)   | 根目錄\憑證 (本機電腦)\     | <b>憑證註冊要求\憑證]</b> |       | <u>_     ×</u> |
|-----------------|--------------------|-------------------|-------|----------------|
| 🚠 檔案 (E) 執行 (A) | 檢視(型) 我的最愛(◎)      | 視窗(₩) 說明(出)       |       | _ & ×          |
| 🗢 🔿 🗾 🖬         | ] 🙆 😹 🛛 🖬          |                   |       |                |
| 📔 主控台根目錄        | 發給 ▲               | 發行者               | 1     | 动作             |
| 🖃 🗊 憑證 (本機電脈    | 😰 www.test.com.tw/ | www.test.com      | m.tw/ | 5.诸            |
| 🗉 🧰 個人          |                    |                   | L. L. |                |
| 🗉 🚞 信任的根憑       |                    |                   |       | 其他動作 ▶         |
| 🗉 🧰 企業信任        |                    |                   |       |                |
| 田 🎦 中繼憑證授       |                    |                   |       |                |
| 🗉 🦳 受信任的發       |                    |                   |       |                |
| 🗉 🧰 沒有信任的       |                    |                   |       |                |
| 🗉 🧮 第三方根憑       |                    |                   |       |                |
| 🦳 受信任的人         |                    |                   |       |                |
| E 二法EIIms       |                    |                   |       |                |
| 🥂 🚞 憑證 📗        | )                  |                   |       |                |
| H 🌱 智慧卡信仰       |                    |                   |       |                |

💛 國家發展委員會 NATIONAL DEVELOPMENT COUNCIL

#### SSL類憑證常見問題集(4/6)

- Apache
  - 憑證需轉換為Base64編碼,GCA核發之SSL憑證為DER編碼,轉 換步驟可參考安裝手冊
  - httpd-ssl.conf需要設定對應的私密金鑰、SSL憑證與GCA憑證串鍊 放置目錄
  - Apache 2.4.8以下版本與以上之憑證串鍊安裝方式有差異,請參考 安裝手冊之說明
  - 請注意 Private Key檔案(server.key)之保存及備份

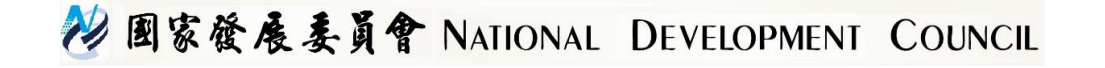

#### SSL類憑證常見問題集(5/6)

#### Tomcat

- JAVA版本需1.7版以上·1.6版以下有Bug·會造成自發憑證無法匯入
- 重複執行金鑰產製會導致原本的私密金鑰被後面產製的金鑰覆蓋,因 而與實際申請憑證的憑證請求檔(CSR)無法配對(私密金鑰保存在 .keystore檔案中)
- 私密金鑰與憑證不配對的錯誤訊息為
   金鑰工具錯誤: java.lang.Exception: 回覆時的公開金鑰與金鑰儲存庫
   不符
- SSL憑證匯入時,請確認使用的.keystore檔與之前產生CSR時是同一 個檔案
- GRCA、GCA憑證請特別注意需依照手冊說明依順序匯入,此階段易 產生錯誤而無法建立憑證串鍊,如發生匯入順序錯誤時,請參閱附錄 二打斷keystore憑證串鍊說明處理,處理完後即可重新匯入憑證

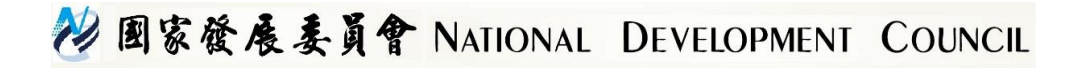

#### SSL類憑證常見問題集(6/6)

 憑證安裝後測試時使用IP連線,瀏覽器如出現告警畫面是 正常現象,因為憑證內註記是Domain Name,瀏覽器比 對輸入連線網址與憑證內Domain Name不符因而告警
 因為瀏覽器只認憑證內註記之Domain Name,因此只要 Domain Name不變的情況下,憑證可以備份後轉移到任 何主機,不需重申請,例如:主機損毀、主機OS重新安 裝等

| 您的連線不是私人連線                                                                  |
|-----------------------------------------------------------------------------|
| 攻擊者可能會嘗試從163.21. 竊取您的資訊(例如密碼、鄧件或信用卡資訊)。<br>NET-ERR_CERT_COMMON_NAME_INVALID |
| □ 直動危 Google 回親發似安全性事件的詳細資料, 優點攫取策                                          |
| 陽藏詳細資料<br>返回安全性 <b>消費</b>                                                   |
|                                                                             |

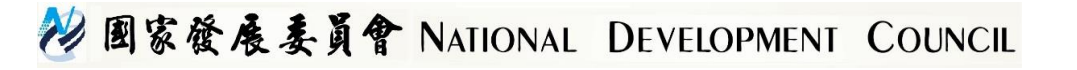

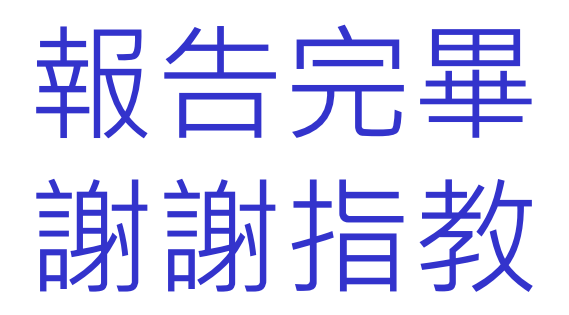

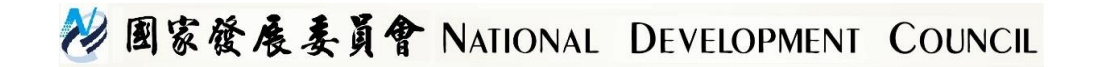

#### 附錄一:憑證5層憑證串鍊設定

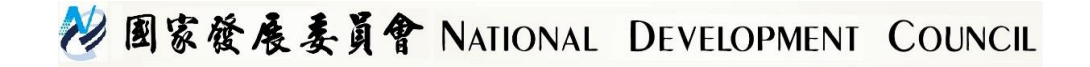

#### 憑證安裝及設定

- GCA SSL最新之憑證串鍊為 GRCA1 → GRCA1\_to\_GRCA1\_5 → GRCA1\_5\_to\_GRCA2 → GCA2 → SSL
- 憑證安裝手冊請參考GCA網站之文件 (https://gca.nat.gov.tw/web2/form02.html)
   若目前網站伺服器之憑證串鍊如非5層串鍊,請參考『 SSL憑證重新設定5層串鍊說明』調整 (http://gca.nat.gov.tw/download/GCA\_SSL\_Reset\_5Laye rChain.pdf)

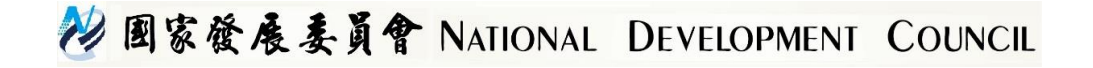

## 附錄二:打斷keystore憑證串鍊步驟

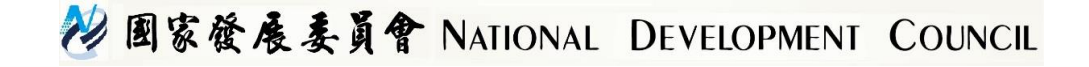

## 打斷keystore憑證串鍊步鄹(1/2)

- ■若留有原本OpenSSL產生的server.key,則請跳到(3) 步驟
- ■下列%%中包含的內容請依照實際環境填入
  - 將Keystore轉換為pfx檔案 keytool -importkeystore -srckeystore %keystoreFile% destkeystore %pfxFile% -srcstoretype jks -deststoretype PKCS12 -srcalias %aliasName% -destalias %aliasName%
  - 從pfx檔案中分離私密金鑰(.key) openssl pkcs12 -in %pfxFile% -nocerts -nodes -out %server.key%

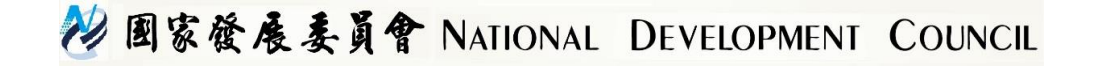

## 打斷keystore憑證串鍊步驟(2/2)

- ●利用私密金鑰產生CSR檔案 openssl req -new -key %server.key% -out %server.csr%
- 利用OpenSSL與私密金鑰產生自簽憑證
   openssl x509 -req -days 7305 -sha1 -extfile openssl.cfg extensions v3\_ca -signkey %server.key% -in %server.csr%
   -out %server.cer%
- 將自簽憑證匯入原本的keystore中,以打斷內部的憑證串鍊 keytool -import -keystore %keystoreFile% -alias %private key entry% -file %server.cer%
- ●經由上述動作後已經為乾淨的keystore,之後請參考GCA網站上的Tomcat憑證安裝手冊進行憑證匯入即可

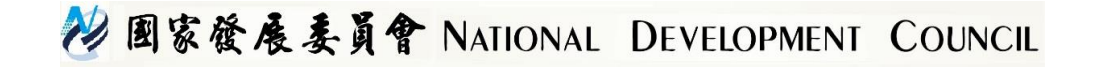

## 附錄三: Server Name Indication (SNI)說明

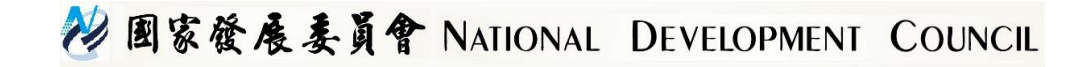

# SNI說明 (1/2)

- 讓單一IP主機可以安裝多張SSL憑證
- 支援的Web Server與Browser版本如下
- Servers that Support SNI
- Microsoft Internet Information Server IIS 8 or higher
- Apache 2.2.12 or higher, must use mod\_ssl
- Apache Tomcat on Java 7 or higher
- All versions of lighttpd 1.4.x and 1.5.x with patch, or 1.4.24 or higher without patch
- Nginx with implemented OpenSSL with SNI support

**Desktop Browsers** 

- Internet Explorer 7 and later on Windows Vista and later Internet Explorer (any version) on Windows XP does not support SNI
- Mozilla Firefox 2.0 and later
- Opera 8.0 (2005) and later
   TLS 1.1 protocol must be enabled
- Google Chrome:

Supported on Windows Vista and later Supported on Windows XP on Chrome 6 and later Supported on OS X 10.5.7 on Chrome v5.0.342.1 and later

• Safari 2.1 and later

Supported on OS X 10.5.6 and later

Supported on Windows Vista and later

**Mobile Browsers** 

- Mobile Safari for iOS 4. and later
- Android default browser on Honeycomb (v3.x) and later
- Windows Phone 7

沙國家發展委員會 NATIONAL DEVELOPMENT COUNCIL

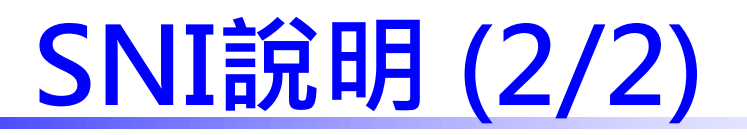

#### ▶ IIS設定方法

 $\succ$ 

| Add Site B                                  | inding ? X    |
|---------------------------------------------|---------------|
| Type: IP address:<br>https v All Unassigned | Port:         |
| Host name:                                  |               |
| yourdomain2.com                             |               |
| Require Server Name Indication              |               |
|                                             |               |
| SSL certificate:                            |               |
| yourdomain2.com                             | V Select View |
|                                             |               |
|                                             | OK Cancel     |
| Apache設定方法:使用                               | VirtualHost   |

- 可參考 https://www.digicert.com/ssl-support/apachemultiple-ssl-certificates-using-sni.htm
- ➤ Tomcat設定方法:使用SSLHostConfig
  - 可參考 http://www.studytrails.com/java/tomcat-multiplessl-certificates-host-using-sni/

😢 國家發展委員會 NATIONAL DEVELOPMENT COUNCIL